## **MackinVia Student Account Instructions**

 Click the correct link depending on the student's grade level: <u>https://bacsk3.mackinvia.com</u> for students in Kindergarten through 3<sup>rd</sup> grade <u>https://bacs.mackinvia.com</u> for students in 4<sup>th</sup>-8<sup>th</sup> grade

2. Choose our school (first time only)

Students in K-3, select Bryn Athyn Church School K-3

Students in 4<sup>th</sup>-8<sup>th</sup>, select Bryn Athyn Church School, Bryn Athyn

## 3. Enter Username and password

**Students in K-3** should enter their first name and last initial. This will be the same username they use at school.

Example: kellya (for Kelly Austin)

A student's password will be the same one that they use to login to computers at school. Please reach out to the librarians if you need help with this.

```
Kindergarten's password: kkkkk
```

**Students in grades 4-8** will enter their school google credentials to login. This will be the email they use at school which ends in @bacs.school and the password they use at school.